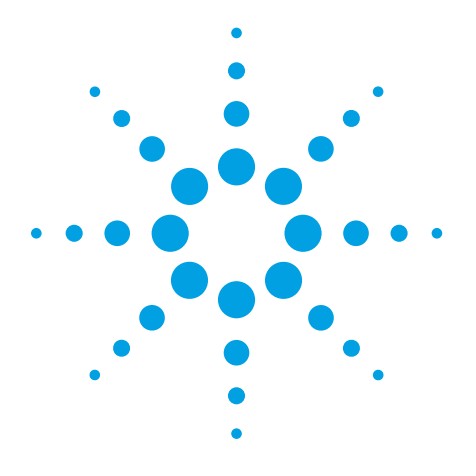

### Authors

Steven Fischer and Theodore Sana *Agilent Technologies* 

# Adding Retention Times to the METLIN Personal Metabolite Database to Improve Compound Identification

A key step in metabolomics research is the identification of metabolites. Searching accurate-mass LC/MS data against metabolite databases is a powerful technique for identifying metabolites. Due to the presence of isobaric masses such as compound isomers and diastereomers, database searching by mass alone is generally insufficient for positive identification. Public databases do not contain retention time information and thus there is no way to resolve the issue of isobaric masses. However, with Agilent Technologies' METLIN Personal metabolite database, empirically derived, method-specific retention times (RTs) can be added to compounds in the database, creating an accurate-mass retention time (AMRT) database. Retention times then provide a second match criterion orthogonal to, and independent of, compound mass. Searching an AMRT database provides a narrower, more focused list of possible metabolite identities. This technical note discusses the addition of retention times to the METLIN Personal metabolite database.

Our measure is your success.

**Agilent Technologies** 

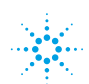

# Adding retention times to create an AMRT database

Retention times can be added to the METLIN Personal metabolite database in a manual process of running metabolite standards, selecting the proper database entry for each standard, and updating the retention time in the database. This approach is effective, but can be slow. A faster, easier approach uses the Agilent MassHunter Mass Profiler software to preprocess the data file from the analysis of metabolite standards before database searching. This approach filters out non-standards and simplifies the assignment of standard matches and addition of retention times in the METLIN software. The workflow is outlined in Figure 1.

#### Analyzing the metabolite standards

The first step in the workflow is to acquire accurate-mass data from metabolite standards. As many standards as is convenient may be analyzed in a single sample; however, each standard must have a unique mass range around it that is free of interfering masses. If two or more metabolite standards have masses within 5 mDa (or 50 ppm, whichever is larger) of each other, they should be analyzed in separate samples.

For the retention times to be useful, the metabolite standards and experiment samples must be analyzed using the exact same chromatographic method. Ideally, a "universal" chromatographic method that produces good results for both positive and negative ion polarities and for both electrospray and APCI should be used. This makes the resulting AMRT database useful for a wider range of compounds. Agilent recommends a water/methanol mobile phase with approximately 5 mM ammonium acetate and 0.1% acetic acid.

Chromatographic methods optimized for a particular ionization polarity, ionization technique, or analyte can be used, but the resulting retention times will only be meaningful for compounds analyzed with that specialized method.

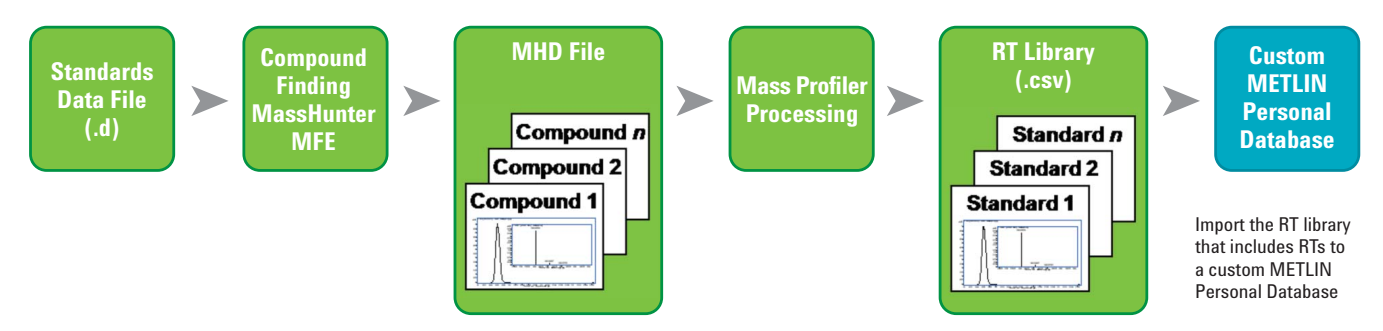

Figure 1. Workflow for batch addition or update of retention times in the METLIN Personal metabolite database.

Once the metabolite standard sample(s) have been analyzed, process the data using the MassHunter Qualitative Analysis software. Use the Molecular Feature Extraction (MFE) algorithm to locate the compounds and save the resulting data file.

# Processing the standards data with the

*MassHunter Mass Profiler software* The data acquired by analyzing the metabolite standards are processed in the Mass Profiler software to generate a Feature Summary table of the standards and retention times. This table is uploaded to the METLIN Personal metabolite database and is used to add or update retention times for the metabolite entries.

- Create a new project in the Mass Profiler software. Specify one group in the project and add the data file(s) (.mhd) created from the metabolite standards (see Figure 2).
- Open the data file from the standards analysis and select Method → Edit Method on the menu bar.
- In the Pre-Analysis Filters tab, choose the Special Masses option Limit to These (Figure 3). Enter or paste the exact neutral masses of the metabolite standards and click OK. Entering the exact neutral masses here allows the Mass Profiler software to filter out all non-standards (for example, chemical noise or impurities) that may have been detected

in the metabolite standards sample. This significantly simplifies subsequent METLIN database searching and retention time assignment or updating.

- Save the method so that it can be applied to the same type of standard mix in the future.
- 5. Export the feature table as a comma separated value file (.csv).

| w Project             |                                             | Method Paramete      |
|-----------------------|---------------------------------------------|----------------------|
| inecifu Project Name  | Specify the number of groups in the project | Pre-Analysis Filters |
| Urine Standard        | ⊙ 1 O 2                                     | Feature position     |
| Group name Experiment |                                             | 🕑 Use a              |
| Samples Add           | leiete                                      | RT 0                 |
| Scalar File Name      |                                             | Mass 🕕               |
|                       |                                             | - Isotope pattern -  |
|                       |                                             | Formula              |
|                       |                                             | Normalize            |
|                       |                                             | Charge state         |
|                       |                                             | O Any O M            |
|                       |                                             | Abundance (pe        |
|                       |                                             | 0                    |
|                       |                                             | ő                    |
|                       |                                             |                      |
|                       |                                             |                      |

| Analysis Filters Alignment & Normalization Result Filters |                                                                                               |
|-----------------------------------------------------------|-----------------------------------------------------------------------------------------------|
|                                                           |                                                                                               |
| Feature position                                          | Special masses                                                                                |
| V Lise all the available data                             |                                                                                               |
| Min Mau                                                   | C Explande (*) Limit to these Tolerance 0.0050   B                                            |
|                                                           |                                                                                               |
| HI 0.0 min.                                               | 59.0371 74.0368 75.0320 75.0684 76.0160 88.0160<br>89.0477 92.0473 103.0633 104.1075 105.0426 |
| Mass 00 Da                                                | 112.0273 113.0589 115.0633 116.0110 118.0266                                                  |
|                                                           | 126.0429 130.0266 130.0630 131.0582 131.0695                                                  |
| Isotope pattern                                           | Interest interest interest                                                                    |
| Formula O Custom                                          |                                                                                               |
|                                                           | Mass defect                                                                                   |
|                                                           | Peptide like                                                                                  |
| Formula                                                   | Target a non b sope                                                                           |
|                                                           | defect 0.00 Da + 0.00000 x mass                                                               |
|                                                           | Deviation allowed 0.50 Da                                                                     |
| Normalized height error                                   |                                                                                               |
| 0.15                                                      | C Features of unknown mass                                                                    |
|                                                           | Included . Excluded . Limited to these                                                        |
|                                                           | C manage C Landed C Landed to dieve                                                           |
|                                                           | Number of ions                                                                                |
| Charge state                                              | 0.1                                                                                           |
|                                                           | 2 0                                                                                           |
| O Any O Mult charge required  Mult charge forbidden       | 0 <                                                                                           |
|                                                           |                                                                                               |
| Abundance (per file)                                      | Neutral losses                                                                                |
|                                                           | Tolerance 0.0050 Da                                                                           |
| Min relative abundance                                    | Foreigine (1990) Da                                                                           |
| <ul> <li>Min absolute abundance</li> </ul>                |                                                                                               |
| Top largest                                               |                                                                                               |
| 45000.0 Count                                             |                                                                                               |
|                                                           |                                                                                               |
|                                                           |                                                                                               |
|                                                           | OK Cancel                                                                                     |

Figure 3. Filter out non-standards data from the analysis by specifying the exact neutral masses of the metabolite standards.

## Creating an accurate-mass retention time (AMRT) METLIN database using an imported mass-RT list

After processing the metabolite standards data in the MassHunter Mass Profiler data, use this procedure to create a copy of the METLIN Personal database and add retention times for the metabolite standards to the database.

- In the METLIN software, select File → New Database. The original METLIN Personal metabolite database is write-protected so a "new" database must be created before retention times can be added.
- 2. Select an existing database from which to begin (Figure 4). Enter a new name and a description, and click Create.
- 3. In the Batch Search tab (Figure 5), choose Optional for Retention times .
- Click File, and in the dialog box that appears, select the Summary Feature table (.csv) for the metabolite standards that was exported from the Mass Profiler software.
- 5. Click Find Metabolites on the toolbar.

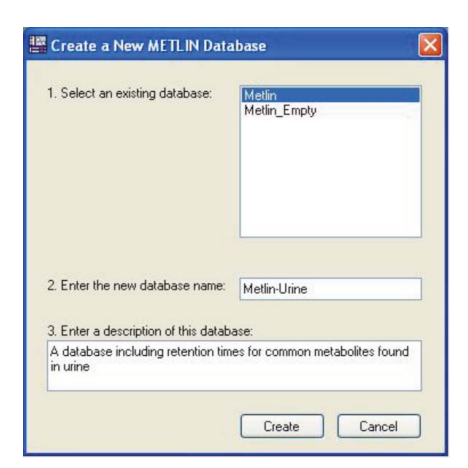

Figure 4. Create a new METLIN Personal metabolite database from an existing METLIN database.

| Cherr [Load a Ress/RT list from a file]  Restrict mes  Dig for a file  Restrict mes  Dig for a file  Restrict mes  Dig for a file  Restrict mes  Restrict mes  Dig for a file  Restrict mes  Restrict mes  Restrict |             |   |
|----------------------------------------------------------------------------------------------------|-------------|---|
| RT tolesance: 0.1 min                                                                                                    |             |   |
| tch Search Results: No hits for Mass: RT:                                                                                                    |             |   |
| Best Name Formula Mass Deha Mass RT Delka RT CAS                                                                                                    | METLIN KEGG | н |

Figure 5. Upload the standards Feature Summary table (.csv) to the new METLIN database.

6. One standard at a time, highlight the standard mass in the Batch Search list and select the correct metabolite identity in the Batch Search Results (Figure 6). In almost all cases, there will be more than one match due to isobaric compounds in the database, but since the identity of each analyzed standard is already known, it should be easy to select the correct metabolite from the search results.

Note: If a metabolite standard is not present in the database, add the standard in the Edit Metabolites tab. In the Edit Metabolites tab, click the Add New button, enter the appropriate metabolite information, and click Save As New. Return to the Batch Search tab and select the newly added metabolite as the identity of the standard.  Once all of the metabolite standards are assigned identities from the database, review the results in the Batch Summary tab (Figure 7). When all of the assignments are correct, you are ready to update the database.

| File I | nt METLIN<br>Database                                                                                                    | Personal Metabolite D<br>Edit Metabolites View                                                                                             | Atabase - C: Wa<br>Metabolomics Links | issHunter\databases\Metlin-Ur<br>Help                                                                                                    | ine.mtl                                                                                                    |                                                                                    |             |            |                                                                                                    |                                                                                   |      |                                            |
|--------|----------------------------------------------------------------------------------------------------|----------------------------------------------------------------------------------------------------|---------------------------------------|----------------------------------------------------------------------------------------------------|----------------------------------------------------------------------------------------------------|------------------------------------------------------------------------------------|-------------|------------|----------------------------------------------------------------------------------------------------|-----------------------------------------------------------------------------------|------|--------------------------------------------|
| Find f | Metabolites<br>le Search                                                                                                    | Batch Search                                                                                                    | Batch Summ                            | ary Edit Metabolites                                                                                                    |                                                                                                    |                                                                                    |             |            |                                                                                                    |                                                                                   |      |                                            |
| Mass   | ses:                                                                                                    | Here DT                                                                                                    | 10 million                            | Masses                                                                                                    |                                                                                                    |                                                                                    | Molecule    | Structure  | MOL Text                                                                                             |                                                                                   |      |                                            |
| File   |                                                                                                    | Mass HI                                                                                                    | HIRS OF                               | O [M+H]+  Neutral                                                                                                    | ○ [M-H]-                                                                                                    |                                                                                    |             |            | [ Hor Fold]                                                                                          |                                                                                   |      |                                            |
| 1 110  |                                                                                                    | 377.10310 13                                                                                                    | 0.04 20                               | 10                                                                                                    |                                                                                                    |                                                                                    | -           |            | P                                                                                                    |                                                                                   |      |                                            |
| Clear  |                                                                                                    | 140 06770                                                                                                    | F.0 11                                | Mass tolerance:                                                                                                    | o ppm O m                                                                                                    | /a                                                                                 |             |            | но                                                                                                   |                                                                                   |      |                                            |
|        |                                                                                                    | 222 11717 1                                                                                                    | 1.19 10                               | Retention times                                                                                                    | - Radical ion s                                                                                                    | earch mode                                                                         |             |            |                                                                                                    | ~                                                                                 |      |                                            |
|        |                                                                                                    | 114.0692 1(                                                                                                    | 1.10 10                               | O Ignore                                                                                                    | Include I                                                                                                    | neutrals                                                                           |             |            |                                                                                                    |                                                                                   |      |                                            |
|        | -                                                                                                    | 114.0003 10                                                                                                    | 1.57 5                                | (a) Optional                                                                                                    | 🗖 Inshuda                                                                                                    | minna                                                                              |             |            |                                                                                                    |                                                                                   |      |                                            |
|        |                                                                                                    | 104.04742 16                                                                                                    | 270 7                                 | Optional                                                                                                    |                                                                                                    | armorns                                                                            |             |            |                                                                                                    | 04                                                                                |      |                                            |
|        |                                                                                                    | 104.04742 10                                                                                                    | 0.72 7                                | Required                                                                                                    | Include                                                                                                    | cations                                                                            | Notes       | Geige vol  | 3 n 108                                                                                              |                                                                                   |      |                                            |
|        | -                                                                                                    | 204 14050 15                                                                                                    | 5.EC C                                | RT tolerance: 0.1 m                                                                                                    | in                                                                                                    |                                                                                    |             | arongy row | o p. 100                                                                                             |                                                                                   |      |                                            |
|        |                                                                                                    | 102.0025                                                                                                    | 0.00 6                                |                                                                                                    |                                                                                                    |                                                                                    |             |            |                                                                                                    |                                                                                   |      |                                            |
| Batch  | Search                                                                                                    | Results: 11 hits for I                                                                                                    | Mass: 146.057                         | 78 RT: 5.9                                                                                                    |                                                                                                    |                                                                                    |             |            |                                                                                                    |                                                                                   |      |                                            |
| Be     | st                                                                                                    | Name                                                                                                    |                                       | Formula                                                                                                    | Mass                                                                                                    | Delta Mass<br>(ppm)                                                                | RT<br>(min) | Delta RT   | CAS                                                                                                  | METLIN                                                                            | KEGG | HMP                                        |
| Be     | st Adipic                                                                                                    | Name                                                                                                    |                                       | Formula<br>C6H10D4                                                                                                    | Mass<br>146.05791                                                                                                    | Delta Mass<br>(ppm)<br>0.88                                                        | RT<br>(min) | Delta RT   | CAS                                                                                                  | METLIN                                                                            | KEGG | НМР                                        |
| Be     | st Adipic                                                                                                    | Name<br>acid<br>>2-hydroxybutyric acid                                                                                                    |                                       | Formula<br>C6H10D4<br>C6H10D4                                                                                                    | Mass<br>146.05791<br>146.05791                                                                                                    | Delta Mass<br>(ppm)<br>0.88<br>0.88                                                | RT<br>(min) | Delta RT   | CAS<br><u>124-04-9</u><br>3142-65-2                                                                  | METLIN<br>115<br>303                                                              | KEGG | HMP                                        |
| Be     | st Adipic Adipic | Name<br>acid<br>>2-hydroxybutyric acid<br>ic acid                                                                                          |                                       | Formula<br>C6H1004<br>C6H1004<br>C6H1004                                                                                                    | Mass<br>146.05791<br>146.05791<br>146.05791                                                                                                    | Delta Mass<br>(ppm)<br>0.88<br>0.88<br>0.88                                        | RT<br>(min) | Delta RT   | CAS<br><u>124-04-9</u><br><u>3142-65-2</u><br>541-07-1                                               | METLIN<br>115<br>303<br>470                                                       | KEGG | HMP                                        |
| Be     | st Adipic -<br>2-Aceto<br>Mevald<br>] alpha-K                                                                                                    | Name<br>acid<br>>2-hydroxybutyric acid<br>lic acid<br>etopantoic acid                                                                      |                                       | Formula<br>C6H1004<br>C6H1004<br>C6H1004<br>C6H1004                                                                                                    | Mass<br>146.05791<br>146.05791<br>146.05791<br>146.05791                                                                                            | Delta Mass<br>(ppm)<br>0.88<br>0.88<br>0.88                                        | RT<br>(min) | Delta RT   | CAS<br>124-04-9<br>3142-65-2<br>541-07-1<br>470-30-4                                                 | METLIN<br>115<br>303<br>470<br>485                                                | KEGG | HMP                                        |
| Be     | st Adipic -<br>2-Aceto<br>Mevald<br>alpha-K<br>1 Isosorb                                                                                                    | Name<br>acid<br>>2-hydroxybutyric acid<br>lic acid<br>ietopantoic acid<br>ide                                                              |                                       | Formula<br>C6H1004<br>C6H1004<br>C6H1004<br>C6H1004<br>C6H1004<br>C6H1004                                                                                                    | Mass<br>146.05791<br>146.05791<br>146.05791<br>146.05791<br>146.05791                                                                               | Delta Mass<br>(ppm)<br>0.88<br>0.88<br>0.88<br>0.88                                | RT<br>(min) | Delta RT   | CAS<br>124-04-9<br>3142-65-2<br>541-07-1<br>470-30-4<br>652-67-5                                     | METLIN<br>115<br>303<br>470<br>485<br>863                                         | KEGG | HMP                                        |
| Be     | st Adipic A<br>2-Aceto<br>Adipic A<br>2-Aceto<br>Alpha-K<br>Isosorb<br>adipate                                                                                                    | Name<br>acid<br>-2-hydroxybutyric acid<br>lic acid<br>iceopantoic acid<br>ide                                                              |                                       | Formula<br>C6H1004<br>C6H1004<br>C6H1004<br>C6H1004<br>C6H1004<br>C6H1004<br>C6H1004                                                                                                    | Mass<br>146.05791<br>146.05791<br>146.05791<br>146.05791<br>146.05791<br>146.05791                                                                  | Delta Mass<br>(ppm)<br>0.88<br>0.88<br>0.88<br>0.88<br>0.88                        | RT<br>(min) | Delta RT   | CAS<br>124-04-9<br>3142-65-2<br>541-07-1<br>470-30-4<br>652-67-5<br>764-65-9                         | METLIN<br>115<br>303<br>470<br>485<br>863<br>3746                                 | KEGG | нмр                                        |
| Be     | st Adipic -<br>2-Aceto<br>2-Aceto<br>Aevald<br>alpha-K<br>Isosorb<br>adipate<br>3-Meth                                                                                                    | Name<br>acid<br>-2-hydroxybutyric acid<br>iceopantoic acid<br>ide<br>Aglutaric acid                                                        |                                       | Formula<br>C6H1004<br>C6H1004<br>C6H1004<br>C6H1004<br>C6H1004<br>C6H1004<br>C6H1004<br>C6H1004                                                                                                    | Mass<br>146.05791<br>146.05791<br>146.05791<br>146.05791<br>146.05791<br>146.05791<br>146.05791                                                     | Delta Mass<br>(ppm)<br>0.88<br>0.88<br>0.88<br>0.88<br>0.88                        | RT<br>(min) | Delta RT   | CAS<br>124-04-9<br>3142-65-2<br>541-07-1<br>470-30-4<br>652-67-5<br>764-65-9<br>526-51-7             | METLIN<br>115<br>203<br>470<br>485<br>863<br>3746<br>3798                         | KEGG | HMP                                        |
| Be     | st Adipic 4<br>2-Aceto<br>2-Aceto<br>4 Mevald<br>3 alpha-K<br>1 Isosorb<br>3-Meth<br>2-Meth<br>2-Meth                                                                                                    | Name<br>acid<br>-2-hydroxybutyric acid<br>ic acid<br>ictopantoic acid<br>ide<br>/<br>/glutaric acid<br>/glutaric acid                      |                                       | Formula  C6H1004  C6H1004  C6H1004  C6H1004  C6H1004  C6H1004  C6H1004  C6H1004  C6H1004  C6H1004  C6H1004                                                                                                    | Mass<br>146.05791<br>146.05791<br>146.05791<br>146.05791<br>146.05791<br>146.05791<br>146.05791<br>146.05791                                        | Delta Mass<br>(ppm)<br>0.88<br>0.08<br>0.08<br>0.08<br>0.08<br>0.08                | RT<br>(min) | Delta RT   | CAS<br>124-04-9<br>3142-65-2<br>541-07-1<br>470-30-4<br>652-67-5<br>764-65-8<br>526-51-7             | METLIN<br>115<br>303<br>470<br>485<br>863<br>3746<br>3798<br>5411                 | KEGG | HMP                                        |
| Ber    | Adipic a<br>2-Aceto<br>4 Adipic a<br>2-Aceto<br>4 Adipic a<br>alpha-K<br>1 Isosorb<br>3-Meth<br>2-Meth<br>2-Meth<br>4 Adipic a                                                                                                    | Name<br>acid<br>-2-tydroxybutyric acid<br>fic acid<br>(actopantoic acid<br>ide<br>t<br>(glutaric acid<br>Aglutaric acid<br>scid            |                                       | Formula           C6H1004           C6H1004                   | Mass<br>146.05791<br>146.05791<br>146.05791<br>146.05791<br>146.05791<br>146.05791<br>146.05791<br>146.05791<br>146.05791                           | Delta Mass<br>(ppm)<br>0.88<br>0.08<br>0.08<br>0.08<br>0.08<br>0.08<br>0.08        | RT<br>(min) | Delta RT   | CAS<br>124-04-9<br>3142-65-2<br>541-07-1<br>470-30-4<br>652-67-5<br>764-65-9<br>526-51-7<br>526-51-7 | METLIN<br>115<br>303<br>470<br>485<br>863<br>3746<br>3798<br>5411<br>5437         | KEGG | HMP                                        |
| Be     | Adipic a<br>2 Adipic a<br>2 Acetr<br>4 Mevald<br>alpha-K<br>1 Isosorb<br>3 Adipate<br>3 Adipic a<br>4 Adipic a<br>4 Adipic a                                                                                                    | Name<br>acid<br>5-2-tydroxybutyric acid<br>fic acid<br>(etopantoic acid<br>ide<br>(yglutaric acid<br>yglutaric acid<br>ethyl glutaric acid |                                       | Formula           C6H1004           C6H1004 | Mass<br>146.05791<br>146.05791<br>146.05791<br>146.05791<br>146.05791<br>146.05791<br>146.05791<br>146.05791<br>146.05791<br>146.05791<br>146.05791 | Delta Mass<br>(ppm)<br>0.88<br>0.88<br>0.88<br>0.88<br>0.88<br>0.88<br>0.88<br>0.8 | RT<br>(min) | Delta RT   | CAS<br>124-04-9<br>3142-65-2<br>541-07-1<br>470-30-4<br>652-67-5<br>764-65-8<br>526-51-7<br>54-65-8  | METLIN<br>115<br>303<br>420<br>485<br>863<br>3748<br>3749<br>5411<br>5437<br>5921 | KEGG | HMP<br>HMD800422<br>HMD800448<br>HMD800448 |

Figure 6. Confirm that each standard mass in the batch search list is correctly identified in the batch search results. If necessary, select the correct identity for a standard in the batch search results.

#### **Technical Overview**

 The "Apply Retention Time" tab will become active once the number of conflicting hits is set to zero. Once active, click Apply Retention Times in the Batch Summary tab. The database is updated to include the retention times (Figure 8) and is automatically saved.

### Searching a custom METLIN personal database using accurate masses and retention times

After an AMRT METLIN database is created, it is easy to incorporate retention times into subsequent searches. When specifying the search parameters in the Batch Search tab, simply select Optional or Required under Retention times. Choosing Optional ranks mass matches higher that also match RT; Required returns only mass matches that also have RT matches. As a general rule, choose Optional for general (non-targeted) searches because not all compounds in the database will have retention times. For targeted searches, Required is useful because it eliminates compounds that are not of interest from the results.

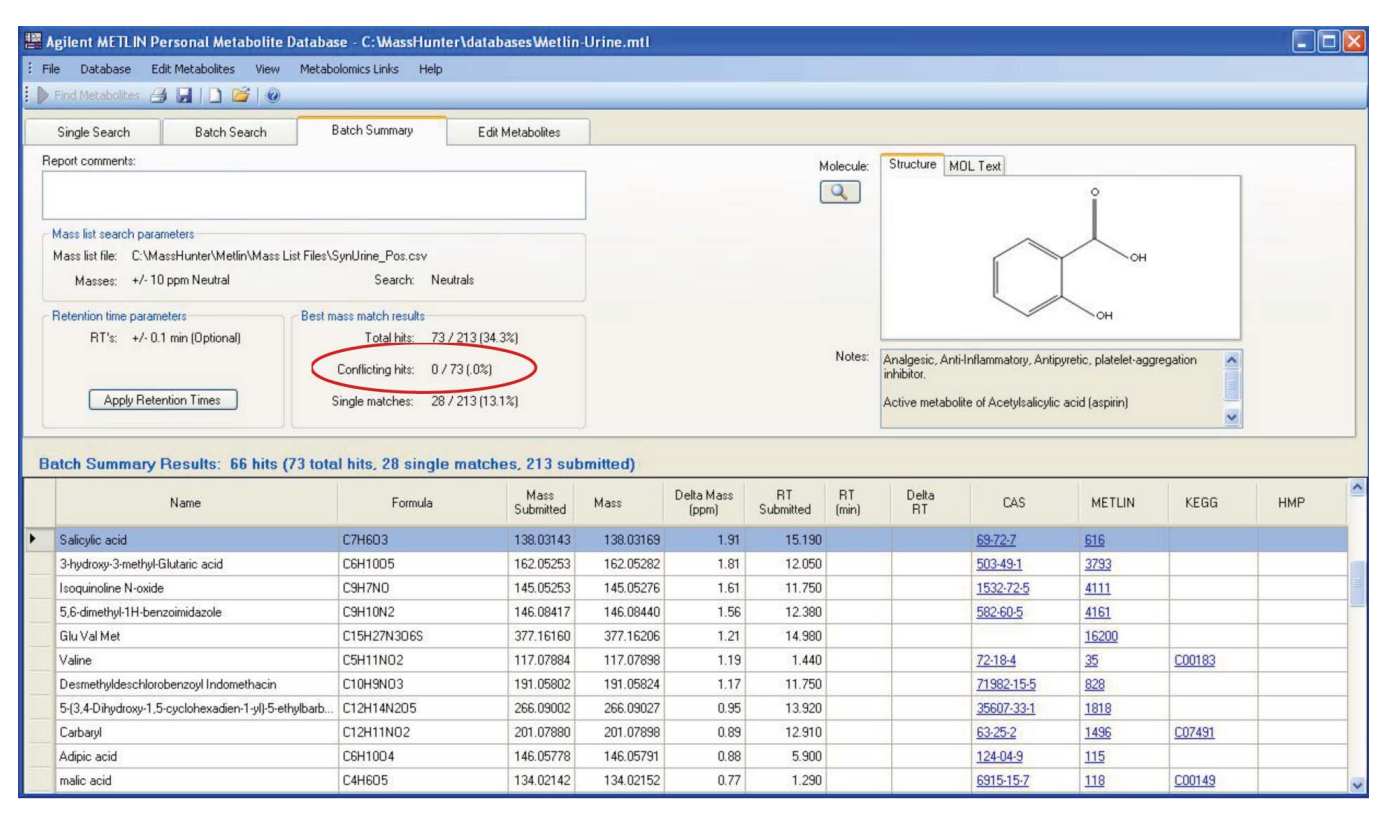

Figure 7. Review the metabolite standard information and confirm that there are no conflicting hits.

#### Conclusions

Adding retention times to metabolite databases provides a second match criterion orthogonal to, and independent of, compound mass. Searching both accurate mass and retention time will often provide a narrower, more focused list of possible metabolite identities, especially for targeted metabolite searches. Unlike public metabolite databases, retention times can be added to the Agilent METLIN Personal metabolite database. The process of adding retention times to the METLIN database can be significantly simplified and accelerated by preprocessing data from metabolite standards with the Agilent MassHunter Mass Profiler software.

| ile Database Edit Metabolites View Metz                                                                                                    | ase - C. Massiriumer da                                                                                                    | itabases Metlin                                                                                                    | -Urine.mtl                                                                                                    |                                                                                                    |                                                                                                    |                                                                                                    |                                                                                                    |                                                                                                    |                                                                                                    |                                                      |     |
|----------------------------------------------------------------------------------------------------|----------------------------------------------------------------------------------------------------|----------------------------------------------------------------------------------------------------|----------------------------------------------------------------------------------------------------|----------------------------------------------------------------------------------------------------|----------------------------------------------------------------------------------------------------|----------------------------------------------------------------------------------------------------|----------------------------------------------------------------------------------------------------|----------------------------------------------------------------------------------------------------|----------------------------------------------------------------------------------------------------|------------------------------------------------------|-----|
| Find Metabolites 🎒 🛃   🗋 📂   📀                                                                                                    |                                                                                                    |                                                                                                    |                                                                                                    |                                                                                                    |                                                                                                    |                                                                                                    |                                                                                                    |                                                                                                    |                                                                                                    |                                                      |     |
| Single Search Batch Search                                                                                                    | Batch Summary f                                                                                                    | Edit Metabolites                                                                                                    | 7                                                                                                    |                                                                                                    |                                                                                                    |                                                                                                    |                                                                                                    |                                                                                                    |                                                                                                    |                                                      |     |
| Report comments:                                                                                                    |                                                                                                    |                                                                                                    | -IC                                                                                                    |                                                                                                    | h                                                                                                    | dolecule:                                                                                                    | Structure MO                                                                                                   | Text                                                                                                    |                                                                                                    |                                                      |     |
|                                                                                                    |                                                                                                    |                                                                                                    |                                                                                                    |                                                                                                    | ſ                                                                                                    | 2                                                                                                    |                                                                                                    |                                                                                                    | 0                                                                                                    |                                                      |     |
|                                                                                                    |                                                                                                    |                                                                                                    |                                                                                                    |                                                                                                    |                                                                                                    |                                                                                                    |                                                                                                    |                                                                                                    |                                                                                                    |                                                      |     |
| Mass list search parameters                                                                                                    | IC US D                                                                                                    |                                                                                                    |                                                                                                    |                                                                                                    |                                                                                                    | _                                                                                                    |                                                                                                    |                                                                                                    | $\land$                                                                                                    |                                                      |     |
| Mass list file: L:\MassHunter\Metlin\Mass List Files                                                                                                    | ASynUrine_Pos.csv                                                                                                    |                                                                                                    |                                                                                                    |                                                                                                    |                                                                                                    | _                                                                                                    |                                                                                                    | Í                                                                                                    | Т                                                                                                    |                                                      |     |
| Masses: +/- 10 ppm Neutral                                                                                                    | Search: Neutrais                                                                                                    |                                                                                                    |                                                                                                    |                                                                                                    |                                                                                                    |                                                                                                    |                                                                                                    |                                                                                                    | L                                                                                                    |                                                      |     |
| Retention time parameters Best                                                                                                    | mass match results                                                                                                    |                                                                                                    |                                                                                                    |                                                                                                    |                                                                                                    |                                                                                                    |                                                                                                    |                                                                                                    | ОН                                                                                                    |                                                      |     |
| RT's: +/- 0.1 min (Optional)                                                                                                    | Total hits: 73 / 213 (                                                                                                    | (34.3%)                                                                                                    |                                                                                                    |                                                                                                    |                                                                                                    |                                                                                                    |                                                                                                    |                                                                                                    |                                                                                                    |                                                      |     |
|                                                                                                    | Conflicting hits: 0 / 73 (.0)                                                                                                    | %)                                                                                                    |                                                                                                    |                                                                                                    |                                                                                                    | Notes: A                                                                                                    | nalgesic, Anti-II                                                                                              | nflammatory, Antip                                                                                                    | oyretic, platelet-agg                                                                                             | regation 🔥                                           |     |
|                                                                                                    | commonly mon of to (.e.                                                                                                    |                                                                                                    |                                                                                                    |                                                                                                    |                                                                                                    | in                                                                                                    | hibitor.                                                                                                    |                                                                                                    |                                                                                                    |                                                      |     |
|                                                                                                    | 90 TO NOT                                                                                                    | 0.0009-001                                                                                                    |                                                                                                    |                                                                                                    |                                                                                                    | 1.2                                                                                                    |                                                                                                    |                                                                                                    |                                                                                                    |                                                      |     |
| Apply Retention Times                                                                                                    | Single matches: 28 / 213                                                                                                    | (13.1%)                                                                                                    |                                                                                                    |                                                                                                    |                                                                                                    | A                                                                                                    | ctive metabolite                                                                                               | e of Acetylsalicylic                                                                                                   | : acid (aspirin)                                                                                                  |                                                      |     |
| Apply Retention Times                                                                                                    | Single matches: 28 / 213                                                                                                    | (13.1%)                                                                                                    | ]                                                                                                    |                                                                                                    |                                                                                                    | A                                                                                                    | ctive metabolite                                                                                               | e of Acetylsalicylic                                                                                                   | : acid (aspirin)                                                                                                  | ×                                                    |     |
| Apply Retention Times                                                                                                    | Single matches: 28 / 213                                                                                                    | (13.1%)<br>Iches, 213 sub                                                                                                    | omitted)                                                                                                    |                                                                                                    |                                                                                                    |                                                                                                    | ctive metabolite                                                                                               | e of Acetylsalicylic                                                                                                   | : acid (aspirin)                                                                                                  | <u> </u>                                             |     |
| Apply Retention Times                                                                                                    | Single matches: 28 / 213<br>tal hits, 28 single mat<br>Formula                                                                                                    | (13.1%)<br>I <b>ches, 213 sub</b><br>Mass<br>Submitted                                                                                                    | omitted)<br>Mass                                                                                                    | Delta Mass<br>(ppm)                                                                                | RT<br>Submitted                                                                                                    | Ar<br>RT<br>(min)                                                                                                    | ctive metabolite<br>Delta<br>RT                                                                                | e of Acetylsalicylic                                                                                                   | acid (aspirin)                                                                                                    | KEGG                                                 | НМР |
| Apply Retention Times                                                                                                    | Single matches: 28 / 213<br>tal hits, 28 single mat<br>Formula                                                                                                    | (13.1%)<br>tches, 213 sub<br>Mass<br>Submitted<br>138.03143                                                                                                    | omitted)<br>Mass<br>138.03169                                                                                                    | Delta Mass<br>(ppm)<br>1.91                                                                        | RT<br>Submitted<br>15.190                                                                                                    | A<br>RT<br>(min)<br>15.190                                                                                                    | Delta<br>RT<br>0.000                                                                                           | e of Acetylsalicylic<br>CAS<br><u>69-72-7</u>                                                                          | acid (aspirin)<br>METLIN<br><u>616</u>                                                                            | KEGG                                                 | НМР |
| Apply Retention Times                                                                                                    | Single matches: 28 / 213<br>tal hits, 28 single mat<br>Formula<br>C7H603<br>C6H1005                                                                                                    | (13.1%)<br>tches, 213 sub<br>Mass<br>Submitted<br>138.03143<br>162.05253                                                                                                    | omitted)<br>Mass<br>138.03169<br>162.05282                                                                                                    | Delta Mass<br>(ppm)<br>1.91<br>1.81                                                                | RT<br>Submitted<br>15.190<br>12.050                                                                                                    | A<br>(min)<br>15.190<br>12.050                                                                                                  | Delta<br>RT<br>0.000                                                                                           | CAS<br>69-72-7<br>503-49-1                                                                                             | METLIN                                                                                                    | KEGG                                                 | НМР |
| Apply Retention Times Apply Retention Times Apply Results: 66 hits (73 to Name Salicylic acid 3-hydroxy-3-methyl-Glutaric acid Isoquinoline N-oxide                                                                                                    | Single matches: 28 / 213<br>tal hits, 28 single mat<br>Formula<br>C7H603<br>C6H1005<br>C9H7N0                                                                                                    | (13.1%)<br>tches, 213 sub<br>Mass<br>Submitted<br>138.03143<br>162.05253<br>145.05253                                                                                                    | omitted)<br>Mass<br>138.03169<br>162.05282<br>145.05276                                                                                                    | Delta Mass<br>(ppm)<br>1.91<br>1.81<br>1.61                                                        | RT<br>Submitted<br>15.190<br>12.050<br>11.750                                                                                                    | A<br>RT<br>(min)<br>15.190<br>12.050<br>11.750                                                                                  | Delta<br>RT<br>0.000<br>0.000<br>0.000                                                                         | e of Acetylsalicylic<br>CAS<br><u>59-72-7</u><br>503-49-1<br>1532-72-5                                                 | e acid (aspirin)<br>METLIN<br><u>616</u><br><u>3793</u><br>4111                                                   | KEGG                                                 | НМР |
| Apply Retention Times Apply Retention Times Apply Retention Times Action Summary Results: 66 hits (73 to Name Salicylic acid Shydrowy-3-methyl-Glutaric acid Isoquinoline N-oxide 5.6-dimethyl-IH-benzoimidazole                                                                        | Single matches: 28 / 213<br>tal hits, 28 single mat<br>Formula<br>C7H603<br>C6H1005<br>C9H7N0<br>C9H10N2                                                                                              | (13.1%)<br>tches, 213 sub<br>Mass<br>Submitted<br>138.03143<br>162.05253<br>145.05253<br>145.05253                                                                                                    | mitted)<br>Mass<br>138.03169<br>162.05282<br>145.05276<br>146.08440                                                                                                    | Delta Mass<br>(ppm)<br>1.91<br>1.81<br>1.61<br>1.56                                                | RT<br>Submitted<br>15.190<br>12.050<br>11.750<br>12.380                                                                                                    | A<br>RT<br>(min)<br>15.190<br>12.050<br>11.750<br>12.380                                                                        | Delta<br>RT<br>0.000<br>0.000<br>0.000<br>0.000                                                                | e of Acetylsalicylic<br>CAS<br><u>59-72-7</u><br>503-49-1<br>1532-72-5<br>582-60-5                                     | e acid (aspirin)<br>METLIN<br>616<br>3793<br>4111<br>4161                                                         | KEGG                                                 | HMP |
| Apply Retention Times atch Summary Results: 66 hits (73 to Name Salicylic acid 3rhydroxy-3-methyl-Glutaric acid Isoquinoline N-oside 5.6-dimethyl-1H-benzoimidazole Glu Val Met                                                                                                    | Single matches: 28 / 213 tal hits, 28 single mat Formula C7H603 C6H1005 C9H7N0 C9H10N2 C15H27N306S                                                                                                    | (13.1%)<br>tches, 213 sub<br>Mass<br>Submitted<br>138.03143<br>162.05253<br>145.05253<br>145.05477<br>377.16160                                                                                                    | mitted)<br>Mass<br>138.03169<br>162.05282<br>145.05276<br>146.08440<br>377.16206                                                                                                    | Delta Mass<br>(ppm)<br>1.91<br>1.81<br>1.61<br>1.56<br>1.21                                        | RT<br>Submitted<br>15.190<br>12.050<br>11.750<br>12.300<br>14.980                                                                                                    | A<br>RT<br>(min)<br>15.190<br>12.050<br>11.750<br>12.380<br>14.980                                                              | Delta<br>RT<br>0.000<br>0.000<br>0.000<br>0.000<br>0.000                                                       | e of Acetylsalicylic<br>CAS<br><u>59-72-7</u><br>503-49-1<br>1532-72-5<br>582-60-5                                     | e acid (aspirin)<br>METLIN<br>515<br>3793<br>4111<br>4151<br>16200                                                | KEGG                                                 | HMP |
| Apply Retention Times atch Summary Results: 66 hits (73 to Name Salicylic acid 3-hydroxy-3-methyl-Glutaric acid Isoquinoline N-oxide 5-cl-methyl-TH-benzoimidazole Glu Val Met Valine                                                                                                   | Single matches: 28 / 213 tal hits, 28 single mat Formula C7H603 C6H1005 C9H7N0 C9H7N0 C9H10N2 C15H27N306S C5H11N02                                                                                    | (13.1%)<br>tches, 213 sub<br>Mass<br>Submitted<br>138.03143<br>162.05253<br>145.05253<br>145.05273<br>145.08477<br>377.16160<br>117.07884                                                                                                    | mitted)<br>Mass<br>138.03169<br>162.05282<br>145.05276<br>146.08440<br>377.16206<br>117.07898                                                                                                    | Delta Mass<br>(ppm)<br>1.91<br>1.81<br>1.61<br>1.56<br>1.21<br>1.19                                | RT<br>Submitted<br>15.190<br>12.050<br>11.750<br>12.340<br>14.340<br>1.4-0                                                                                                    | A<br>RT<br>(min)<br>15.190<br>12.050<br>11.750<br>12.380<br>14.980<br>1.440                                                     | Delta<br>RT<br>0.000<br>0.000<br>0.000<br>0.000<br>0.000<br>0.000<br>0.000                                     | CAS<br>59-72-7<br>503-49-1<br>1532-72-5<br>582-60-5<br>72-18-4                                                         | e acid (aspirin)<br>METLIN<br>515<br>3733<br>4111<br>4151<br>15200<br>35                                          | KEGG                                                 | HMP |
| Apply Retention Times atch Summary Results: 66 hits (73 to Name Salicylic acid 3-hydroxy-3-methyl-Giutaric acid Isoquinoline N-oxide 5.6-dimethyl-H-benzoimidazole Giu Val Met Valine Desmethyldeschlorobenzoyl Indomethacin                                                            | Single matches: 28 / 213 tal hits, 28 single matt Formula C7H603 C6H1005 C9H7N0 C9H7N0 C9H10N2 C1H27N3065 C5H11N02 C5H11N02 C1H3N03                                                                   | (13.1%)<br>tches. 213 sub<br>Mass<br>Submitted<br>138.03143<br>162.05253<br>145.05253<br>145.05253<br>146.08417<br>377.16160<br>117.07884<br>191.05602                                                                                                    | mitted)<br>Mass<br>138.03169<br>162.05282<br>145.05276<br>146.08440<br>377.16206<br>117.07898<br>191.05824                                                                                                    | Delta Mass<br>(ppm)<br>1.91<br>1.81<br>1.61<br>1.56<br>1.21<br>1.19<br>1.19                        | RT<br>Submitted<br>15.190<br>12.050<br>11.750<br>12.360<br>14.980<br>1.4-00<br>11.750                                                                                                    | A<br>RT<br>(min)<br>12.050<br>11.750<br>12.380<br>14.980<br>1.440<br>11.750                                                     | Delta<br>RT<br>0.000<br>0.000<br>0.000<br>0.000<br>0.000<br>0.000<br>0.000                                     | CAS<br><u>59-72-7</u><br><u>503-49-1</u><br><u>1532-72-5</u><br><u>582-50-5</u><br><u>72-18-4</u><br><u>71382-15-5</u> | METLIN           516         3793           4111         4161           16200         35           323         32 | KEGG                                                 | HMP |
| Apply Retention Times atch Summary Results: 66 hits (73 to Name Salicylic acid 3-hydroxy-3-methyl-Glutaric acid Isoquinoline N-oxide 5.6-dmethyl-1H-benzoimidazole Glu Val Met Valine Desmethyldeschlorobenzoyl Indomethacin 5(3.4-Dihydroxy-1,5-cyclohexadien-1-9/)-S-ethylbab         | Single matches: 28 / 213 tel hits, 28 single mat Formula C7H6D3 C6H1005 C9H7N0 C9H7N0 C9H7N0 C19H2N306S C5H11N02 C19H3N03 C10H9N03 C12H14N205                                                         | (13.1%)<br>tobes, 213 sub<br>Mass<br>Submitted<br>138.03143<br>162.05253<br>145.05253<br>145.05253<br>145.05417<br>377.16160<br>117.07684<br>191.05602<br>266.09002<br>266.09002                                                                                                    | mitted)<br>Mass<br>138.03169<br>162.05282<br>145.05276<br>146.08440<br>377.16206<br>117.07698<br>191.05824<br>266.09027                                                                                                    | Delta Mass<br>(ppm)<br>1.91<br>1.81<br>1.61<br>1.56<br>1.21<br>1.19<br>1.17<br>0.95                | BT<br>Submitted<br>15.190<br>12.050<br>11.750<br>12.300<br>1.4.90<br>1.4.90<br>1.4 | A<br>RT<br>(min)<br>12.050<br>11.750<br>12.380<br>14.980<br>1.440<br>11.750<br>13.920                                           | Delta<br>RT<br>0.000<br>0.000<br>0.000<br>0.000<br>0.000<br>0.000<br>0.000<br>0.000<br>0.000                   | CAS<br>59-72-7<br>503-49-1<br>1532-72-5<br>582-60-5<br>72-18-4<br>71382-15-5<br>35507-33-1                             | e acid (aspirin)<br>METLIN<br>516<br>3733<br>4111<br>4161<br>16200<br>35<br>828<br>1818                           | KEGG<br>KEGG<br>C00183                               | HMP |
| Apply Retention Times atch Summary Results: 66 hits (73 to Name Salcylic acid 34ydroxy-3-mettyl-Glutaric acid Isoquinoline N-oxide 5.6-dimettyl-1H-benzoimidazole Glu Val Met Valine Desmettyldeschlorobenzoyl Indomethacin 5(3,4-Dirydroxy-1,5-cyclohexadien-1-yl)-5-ettylbarb Carbayl | Single matches: 28 / 213 tel hits, 28 single mat Formula C7H603 C6H1005 C9H7N0 C9H10N2 C15H27N306S C5H11N02 C10H9N03 C12H14N205 C12H11N02 C12H14N205 C12H11N02                                        | (13.1%)<br>total:<br>total:<br>total | mitted)<br>Mass<br>138.03169<br>162.05282<br>145.05276<br>145.08440<br>377.16206<br>117.07898<br>191.05824<br>266.09027<br>201.07898                                                                                             | Deka Mass<br>(ppm)<br>1.91<br>1.81<br>1.61<br>1.56<br>1.21<br>1.19<br>1.17<br>1.17<br>0.89<br>0.89 | RT<br>Submitted<br>1519<br>12.05<br>11.75<br>12.30<br>14.90<br>14.90<br>1.40<br>11.75<br>13.35<br>12.91                                                                                                    | A<br>RT<br>(min)<br>12.050<br>11.750<br>12.380<br>14.380<br>1.440<br>1.440<br>1.1750<br>13.320<br>12.910                        | Delta<br>RT<br>0.000<br>0.000<br>0.000<br>0.000<br>0.000<br>0.000<br>0.000<br>0.000<br>0.000                   | CAS<br>59-72-7<br>503-49-1<br>1532-72-5<br>582-50-5<br>72-18-4<br>71982-15-5<br>35507-33-1<br>6325-2                   | e ecid (aspirin)<br>METLIN<br>616<br>3793<br>4111<br>4161<br>16200<br>35<br>828<br>1818<br>1818<br>1495           | KEGG<br>KEGG<br>C00183<br>C00183                     | HMP |
| Apply Retention Times                                                                                                    | Single matches: 28 / 213 tel hits, 28 single matt Formula C7H603 C6H1005 C9H7N0 C9H10N2 C15H27N306S C5H11N02 C15H27N306S C5H11N02 C10H9N03 C12H14N205 C12H11N02 C12H11N02 C12H11N02 C12H11N02 C6H1004 | (13.1%)<br>total:<br>total:<br>total | Amitte d)           Mass           138.03169           162.05282           145.05276           146.08440           377.16206           117.07698           191.05624           266.09027           201.07898           146.05791 | Deta Mass<br>(ppm)<br>1.91<br>1.81<br>1.61<br>1.56<br>1.21<br>1.19<br>1.17<br>0.95<br>0.89<br>0.88 | PT<br>Submitted<br>15190<br>11.750<br>12.300<br>14.900<br>1.4.40<br>11.750<br>13.920<br>13.920<br>13.930<br>5.900                                                                                                    | Ar<br>RT<br>(min)<br>15.190<br>12.050<br>11.750<br>12.380<br>1.4.980<br>1.4.40<br>11.750<br>13.320<br>12.320<br>12.300<br>5.500 | Delta<br>RT<br>0.000<br>0.000<br>0.000<br>0.000<br>0.000<br>0.000<br>0.000<br>0.000<br>0.000<br>0.000<br>0.000 | CAS<br>59-72-7<br>503-49-1<br>1532-72-5<br>582-50-5<br>72-18-4<br>71392-15-5<br>35607-33-1<br>53-25-2<br>124-04-9      | e ecid (aspirin)<br>METLIN<br>515<br>3733<br>4111<br>4151<br>15200<br>35<br>628<br>1818<br>1818<br>1495<br>115    | KEGG<br>KEGG<br>C00183<br>C00183<br>C00183<br>C00183 | HMP |

Figure 8. The AMRT METLIN database is updated to include RT information from the standards Feature Summary table.

#### **About Agilent Technologies**

Agilent Technologies is a leading supplier of life science research systems that enable scientists to understand complex biological processes, determine disease mechanisms, and speed drug discovery. Engineered for sensitivity, reproducibility, and workflow productivity, Agilent's life science solutions include instrumentation, microfluidics, software, microarrays, consumables, and services for genomics, proteomics, and metabolomics applications.

#### Buy online:

www.agilent.com/chem/store

Find an Agilent customer center in your country: www.agilent.com/chem/contactus

U.S. and Canada 1-800-227-9770 agilent\_inquiries@agilent.com

Asia Pacific adinquiry\_aplsca@agilent.com

#### Europe

info\_agilent@agilent.com

This item is intended for Research Use Only. Not for use in diagnostic procedures. Information, descriptions, and specifications in this publication are subject to change without notice.

Agilent Technologies shall not be liable for errors contained herein or for incidental or consequential damages in connection with the furnishing, performance, or use of this material.

© Agilent Technologies, Inc. 2008

Printed in the U.S.A. May 23, 2008

5989-8546EN

Our measure is your success.

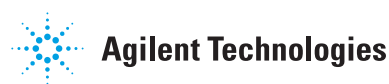